## GUIA PARA LA CONFIGURACIÓN DE LA CONEXIÓN A RIU

Esta guía le ayudará a realizar la configuración de su laptop a RIU de la Universidad Nacional Autónoma de México, campus CU.

La RIU es compatible con dispositivos wireless con normas 802.11a, 802.11b y 802.11g.

En esta guía se describen los pasos necesarios para configurar una laptop con sistema operativo Windows-XP, y la conexión se realizará por medio del protocolo de seguridad WPA.

De esta manera, se supone que el usuario tiene ya instalados en su laptop el dispositivo wireless y su controlador correspondiente.

La RIU cuenta con un tipo de seguridad, el cual es WPA. Su configuración para la conexión inalámbrica de laptops se describirá a continuación.

## Instrucciones de configuración

- 100 Administrador Mozilla Firefox 赺 Mis documentos Documentos recie Correo electrónico Outlook Express 🖄 Mis imágenes Mozilla Firefox 👌 Mi música 💓 Mi PC 🥵 realarcade\_W4D0-1 🧐 Mis sitios de red Internet Explorer 📴 Panel de control Símbolo del sistema Configurar access programas predet Reproductor de Windows Media Martin Impresoras y faxes 👟 Mostrar todas las cone× Secure Shell Client Ayuda y soporte técnico Bloc de notas 🔎 Buscar 🥪 HyperTerminal 🖅 Ejecutar... Todos los programas 🜔 🤓 Dell Solution Center Cerrar sesión 🔟 Apagar eq 背 Inicio ES 🔇 🛒 😒 19:1
  - 2. Dar click derecho sobre el icono de **conexiones de red inalámbrica** y **activar** la tarjeta inalámbrica.

| S Conexiones de red                                                                                                    |                                  |                                                                                                    |
|----------------------------------------------------------------------------------------------------|----------------------------------|----------------------------------------------------------------------------------------------------|
| Archivo Edición Ver Favoritos Herran                                                                                                    | nientas Opciones avanzadas Ayuda | at 1997 - 1997 - 1997 - 1997 - 1997 - 1997 - 1997 - 1997 - 1997 - 1997 - 1997 - 1997 - 1997 - 1997 - 1997 - 19 |
| 🕝 Atrás 👻 🕥 👻 🏂 🔎 Búsque                                                                                                    | ada 😥 Carpetas 🛄 -               |                                                                                                    |
| Dirección 🔇 Conexiones de red                                                                                                    |                                  | 🛩 🔁 Ir                                                                                                    |
| Tareas de red       Image: Configurar una conexión nueva         Image: Configurar una red doméstica o para pequeña oficina         Image: Cambiar configuración de Firewall de Windows         Image: Cambiar el nombre de esta conexión         Image: Cambiar el nombre de esta conexión         Image: Cambiar la configuración de esta conexión         Image: Cambiar la configuración de esta conexión | LAN o Internet de alta velocidad |                                                                                                    |
| Otros sitios       Panel de control       Mis sitios de red       Mis documentos       Mi PC                                                                                                    |                                  |                                                                                                    |
| Detalles 🔊<br>Conexiones de red inalámbricas<br>Deshabilitado                                                                                                    |                                  |                                                                                                    |

1. Dar click en Inicio -> Conectar a -> Mostrar todas las conexiones.

3. Dar de nuevo click derecho y elegir ver **redes inalámbricas disponibles.** Aparecerá la siguiente pantalla, en la cual se verán las redes inalámbricas disponibles.

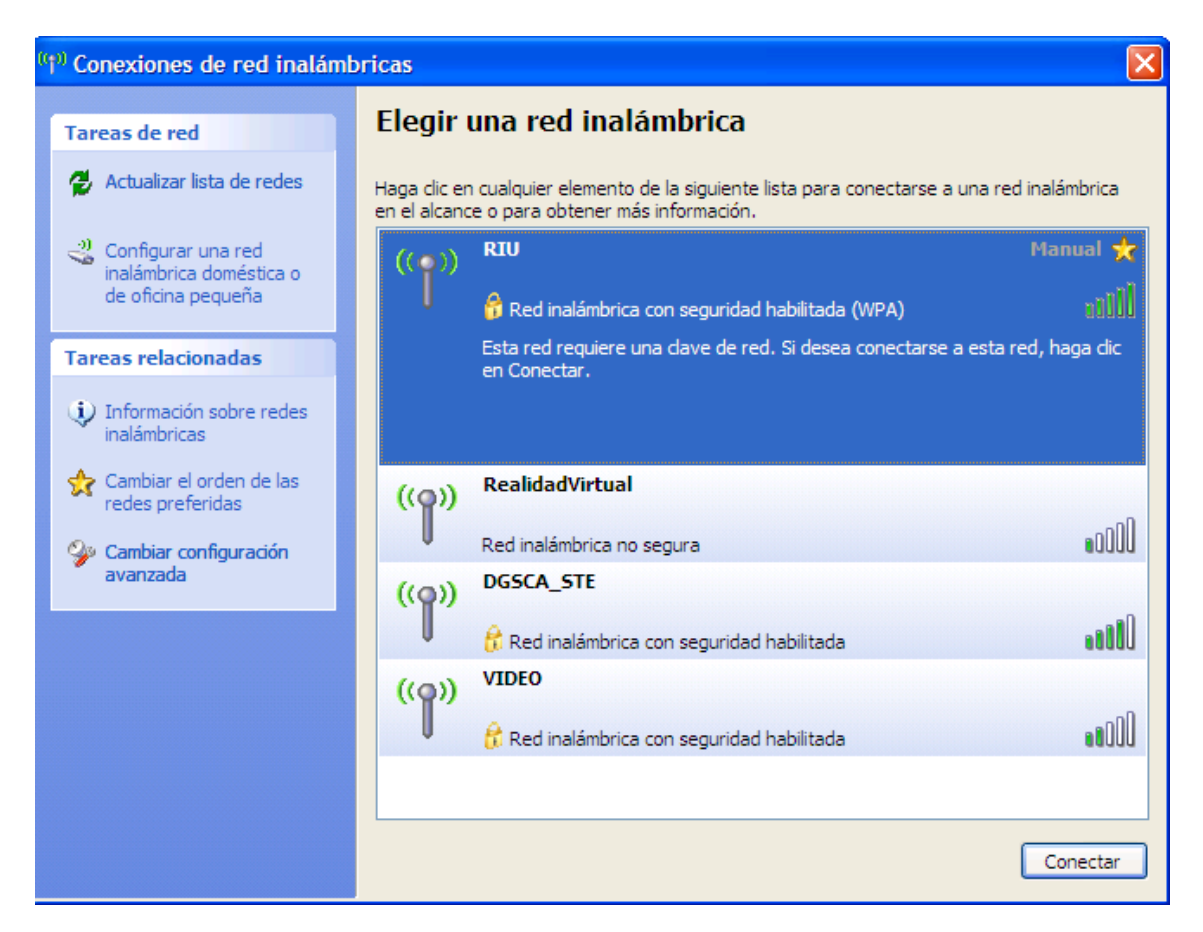

14. Seleccionar la que tenga el nombre (SSID) de **RIU.** Si no aparece compruebe que se encuentra en una zona de cobertura de RIU.

25. En la parte izquierda de la pantalla dar clic en **Cambiar configuración avanzada** aparecerá una pantalla como se muestra en la siguiente figura.

| 👍 Propiedades de Conexiones de red inalámbricas                                                                                                    | ? 🔀      |
|----------------------------------------------------------------------------------------------------|----------|
| General Redes inalámbricas Opciones avanzadas                                                                                                    |          |
| Conectar usando:                                                                                                    |          |
| Intel(R) PRO/Wireless LAN 2100 3A Configurar                                                                                                    |          |
| Esta conexión utiliza los siguientes elementos:                                                                                                    | -        |
| Cliente para redes Microsoft                                                                                                    |          |
| Compartir impresoras y archivos para redes Microsoft           Image: Compartir impresoras y archivos para redes Microsoft           Image: Compartir impresoras y archivos para redes Microsoft           Image: Compartir impresoras y archivos para redes Microsoft |          |
| AEGIS Protocol (IEEE 802.1x) v2.2.1.0                                                                                                    |          |
|                                                                                                    |          |
| Inst <u>a</u> lar <u>D</u> esinstalar <u>P</u> ropiedades                                                                                                    |          |
| ⊂ Descripción                                                                                                    |          |
| Permite a su equipo tener acceso a los recursos de una red<br>Microsoft                                                                                                    |          |
| Miclosoft.                                                                                                    |          |
| Mostrar icono en el área de notificación al conectarse                                                                                                    |          |
| <ul> <li>Mostra neono en el alea de notificación al conectaise</li> <li><u>N</u>otificarme cuando esta conexión tenga conectividad limitada</li> </ul>                                                                                                    | 0        |
| nula                                                                                                    |          |
|                                                                                                    |          |
| Aceptar                                                                                                    | Cancelar |

36. Seleccionar la pestaña de **redes inalámbricas** y cambiará como está en la siguiente figura:

| Λ |  |
|---|--|
| - |  |
|   |  |
|   |  |

| eneral Redes inalambricas                                      | Opciones avanzadas                                          |
|----------------------------------------------------------------|-------------------------------------------------------------|
| 🔽 Usar <u>W</u> indows para establed                           | cer mi configuración de red inalámbrica                     |
| - Bedes disponibles:                                           |                                                             |
| Haga clic en el siguiente botó                                 | in para conectarse o desconectarse de                       |
| redes inalámbricas o para obb                                  | ener mas información acerca de ellas.                       |
|                                                                | Ver redes inalámbricas                                      |
| Redes preferidas:                                              |                                                             |
| Conectar automáticamente a                                     | redes disponibles en el orden siguiente:                    |
|                                                                | Subir                                                       |
|                                                                | Baiar                                                       |
|                                                                |                                                             |
|                                                                |                                                             |
| Agregar                                                        | Propiedades                                                 |
| Obtener más información acer<br>establecer una configuración o | ca de cómo<br>de red inalámbrica. Opciones a <u>v</u> anzad |
|                                                                |                                                             |

6 7

87. En el apartado de **Redes preferidas** y dar click en **Agregar** y se abrirá otra ventana como la siguiente con el nombre de **Propiedades de Red Inalámbrica**:

**Nota:** Probablemente en esta ventana tenga ya configuradas redes inalámbricas, a las cuales se conecta comúnmente, solo hay que agregar la de RIU

| Propiedades de red inalámbrica 🔹 💽                                                          |
|---------------------------------------------------------------------------------------------|
| Asociación Autenticación Conexión                                                           |
| Nombre de red (SSID):                                                                       |
| Clave de red inalámbrica                                                                    |
| Esta red requiere una clave para lo siguiente:                                              |
| Autenticación de red: Abierta                                                               |
| <u>C</u> ifrado de datos: WEP                                                               |
| Clave de red:                                                                               |
| Confirme la clave de red:                                                                   |
| [ndice de clave (avanzado): 1                                                               |
| Ésta es una red de gquipo a equipo (ad hoc). No se utilizan<br>puntos de acceso inalámbrico |
| Aceptar Cancelar                                                                            |

98. En la pestaña de **Asociación**, donde dice **Nombre de red (SSID)** teclear **RIU**, en el apartado de **clave de red inalámbrica** seleccionar para **Autenticación de red** la opción **WPA** y para **Cifrado de datos** la opción **TKIP**.

| Propiedades de red inalámbrica                                                              |
|---------------------------------------------------------------------------------------------|
| Asociación Autenticación Conexión                                                           |
| Nombre de red (SSID): RIU                                                                   |
| Clave de red inalámbrica                                                                    |
| Esta red requiere una clave para lo siguiente:                                              |
| Autenticación de red: WPA                                                                   |
| Cifrado de datos:                                                                           |
| Clave de red:                                                                               |
| Confirme la clave de red:                                                                   |
| (ndice de clave (avanzado):                                                                 |
| La clave la proporciono yo automáticamente                                                  |
| Ésta es una red de equipo a equipo (ad hoc). No se utilizan<br>puntos de acceso inalámbrico |
| Aceptar Cancelar                                                                            |

109. En la pestaña de **Autenticación**, habilitar la opción de **IEEE 802.1x. En tipo de EAP** seleccionar la opción **EAP protegido** (**PEAP**).

| Propiedades de red inalámbrica                                                                |
|-----------------------------------------------------------------------------------------------|
| Asociación Autenticación Conexión                                                             |
| Seleccione esta opción para proporcionar acceso autenticado a<br>redes Ethernet inalámbricas. |
| ✓ Habilitar la autenticación IEEE 802.1× en esta red                                          |
| Tipo de<br>EAP: EAP protegido (PEAP)                                                          |
| Propiedades                                                                                   |
| Autenticar como equipo cuando la información de equipo esté<br>disponible                     |
| Autenticar como invitado cuando el usuario o la información de equipo no estén disponibles    |
|                                                                                               |
|                                                                                               |
| Aceptar Cancelar                                                                              |

1110. Dar clic en **Propiedades** y aparecerá una nueva ventana con el nombre de **Propiedades de EAP protegido**.

| Propiedades de EAP protegido                                                                                                    |
|----------------------------------------------------------------------------------------------------|
| Al conectarse:                                                                                                    |
| Validar un certificado de servidor                                                                                                    |
| Conectar a estos servidores:                                                                                                    |
|                                                                                                    |
| Entidades emisoras de certificados raíz de confianza:                                                                                                    |
| ABA.ECOM Root CA                                                                                                    |
| Autoridad Certificadora de la Asociacion Nacional del Notaria                                                                                                    |
| Autoridad Certificadora del Colegio Nacional de Correduria P.                                                                                                    |
| Baltimore EZ by DST                                                                                                    |
| Belgacom E-Trust Primary CA                                                                                                    |
| C&W HKT SecureNet CA Class A                                                                                                    |
| C&W HKT SecureNet CA Class B                                                                                                    |
|                                                                                                    |
| No pedir la intervención del usuario para autorizar nuevos<br>servidores o entidades emisoras de certificados de confianza.<br>Seleccione el método de autenticación: |
| Contraction (EAD MCCUAD (C))                                                                                                    |
|                                                                                                    |
| Habilitar reconexión rápida                                                                                                    |
| Aceptar Cancelar                                                                                                    |

1211. Habilitar la opción de Validar un certificado de servidor.

12. En el apartado de **Seleccione el método de autenticación**, seleccionar la opción **Contraseña segura (EAP-MSCHAP v2)**.

13. Dar click en **Configurar** y aparecerá una ventana como la siguiente y deshabilitar esa opción y dar clic en **Aceptar**.

| Propiedades de EAP MSCHAPv2                                                                                        |
|----------------------------------------------------------------------------------------------------|
| Al conectar:                                                                                                    |
| Usar automáticamente el nombre de inicio de<br>sesión y la contraseña de Windows (y dominio, si<br>existe alguno). |
| Aceptar Cancelar                                                                                                   |

14. Dar click en **Aceptar** a todas las ventanas que se abrieron en el proceso.

16. Dar click nuevamente en Inicio -> Conectar a -> Mostrar todas las conexiones.

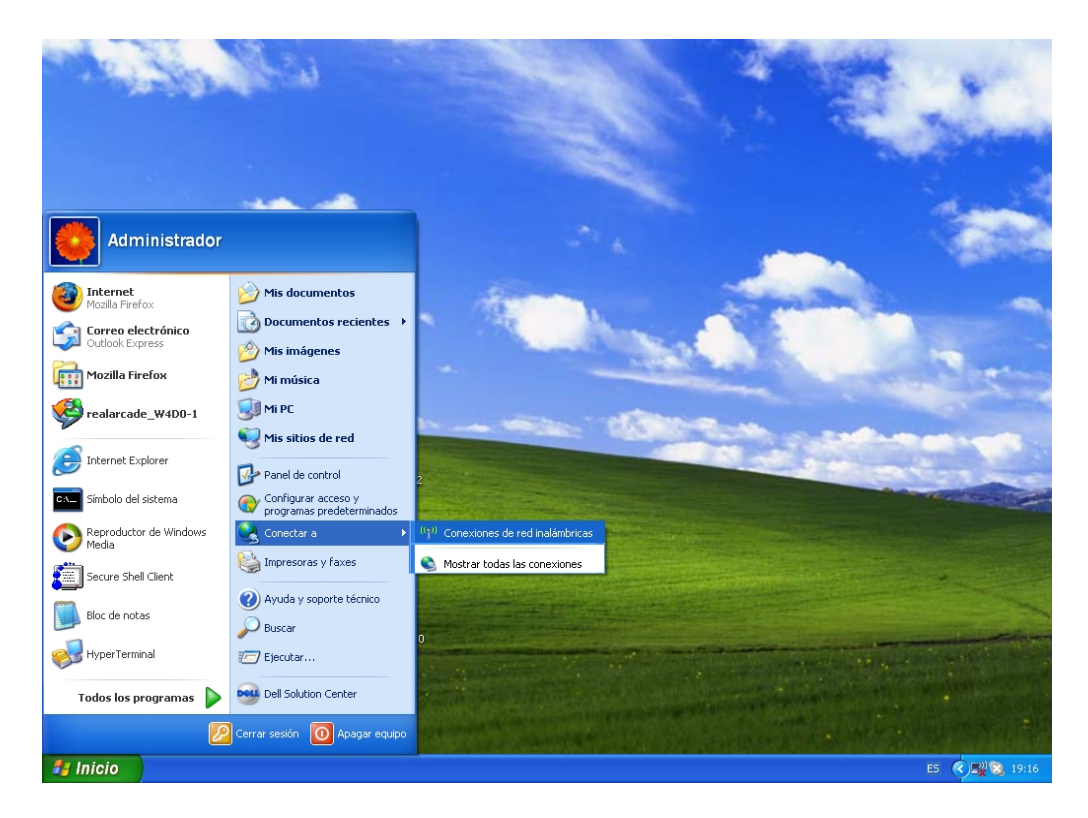

17. Dar de nuevo click derecho y elegir ver **redes inalámbicas** disponibles.

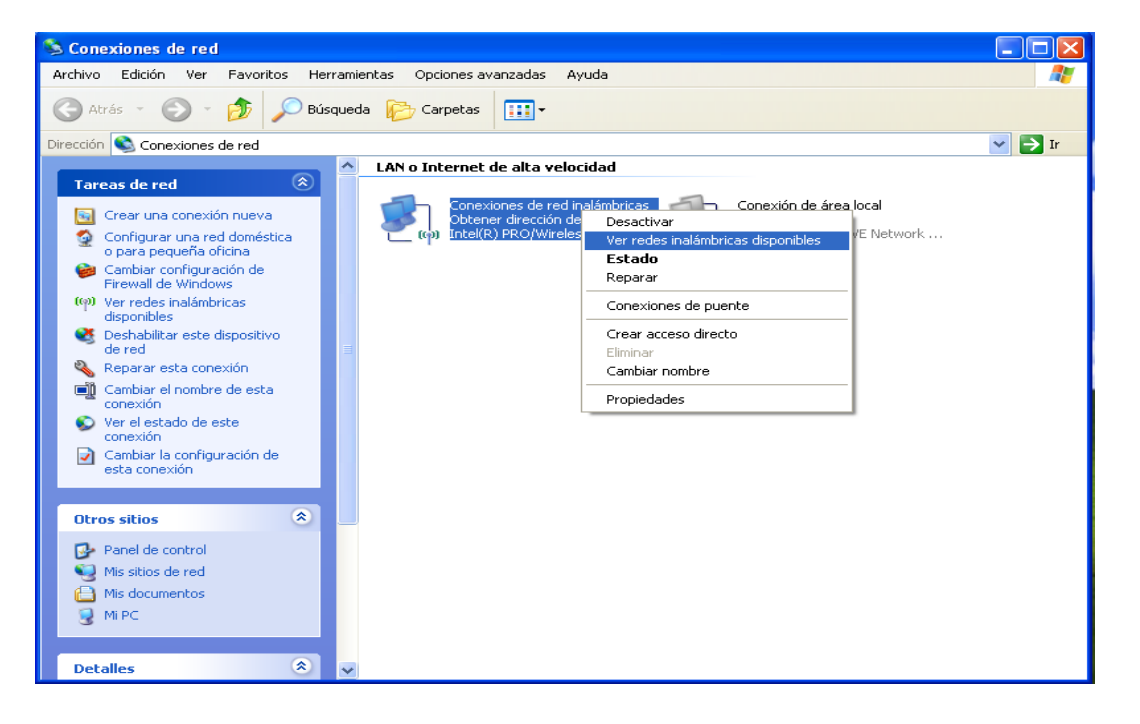

## 18. Aparecerá la siguiente pantalla, en la cual se verán las redes inalámbricas disponibles.

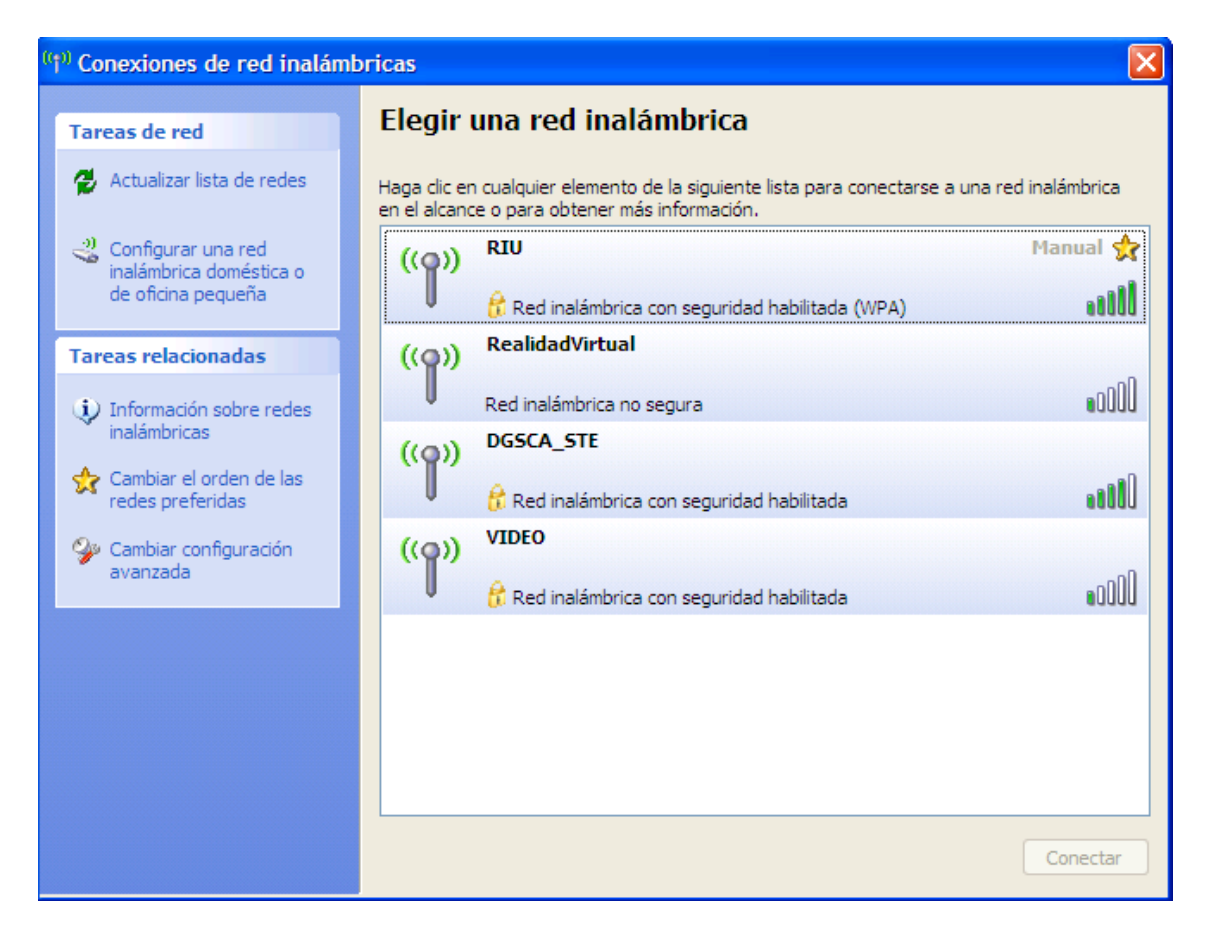

19. Dar doble click en el nombre de red (SSID) **RIU** y aparecerá la siguiente pantalla que indica que se está conectando a RIU.

Al dar doble clic en **RIU** aparecerá la siguiente ventana.

| Conexión de red inalámbrica                          |
|------------------------------------------------------|
| •••=                                                 |
| Espere mientras Windows se conecta con la red "RIU". |
| Esperando a la red                                   |
| Cancelar                                             |

20. Aparecerá el mensaje de introducir credenciales, como lo muestra la siguiente figura en el cual tendrá que introducir su nombre de usuario y contraseña el cual fue proporcionado por DGSCA.

| ((m) Conexiones de red inalámbricas |
|-------------------------------------|
| para la conexión de red RIU         |
| ES C                                |
|                                     |
| Escribir credenciales               |
|                                     |
|                                     |
| Nombre de usuario:                  |
| Contraseña:                         |
| Dominio de inicio de sesión:        |
|                                     |
| Aceptar Cancelar                    |

En el campo de **Dominio de inicio de sesión** dejarlo en blanco.

21. Aparecerá el siguiente mensaje en cual nos permitirá iniciar la sesión en la RIU.

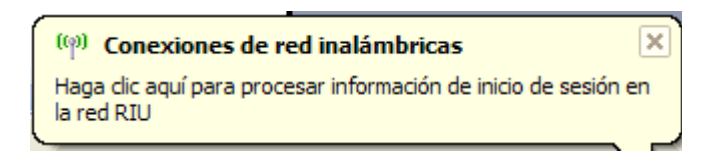

Al darle click aparecerá la siguiente pantalla la cual nos muestra la información del certificado del servidor, lo que indica que estamos conectados a un servidor seguro.

| Validar un certificado de servidor                                                                                                    |
|----------------------------------------------------------------------------------------------------|
| La entidad emisora de certificación de raíz para el certificado de servidor<br>es:<br>Thawte Premium Server CA<br>Haga clic en Aceptar para conectarse si éste es el certificado correcto y<br>no volverá a ver este mensaje. Haga clic en Cancelar para anular la<br>conexión. |
| Ver certificado de servidor                                                                                                    |
| Aceptar Cancelar                                                                                                    |

20. En este momento ya estamos conectados a RIU y puede abrir su navegador para visitar la página que necesite.

Si realizando estos pasos, no consigue establecer su conexión, consulte el Centro de Atención al Usuario en DGSCA o escribir a wireless@redes.unam.mx